# Configurar PoE baseado em tempo nos switches Cisco Business 220 Series

### Objetivo

O objetivo deste artigo é mostrar como definir as configurações de Power over Ethernet (PoE) baseado em tempo no switch Cisco Business 220 para ativar PoE em um momento específico e monitorar o uso atual de energia e o limite máximo de energia por porta.

### Introduction

Power over Ethernet (PoE) permite que o dispositivo forneça energia aos dispositivos conectados através do mesmo cabo Ethernet que transmite dados. Isso elimina a necessidade de um cabo de alimentação separado para ligar os dispositivos, como telefones IP e pontos de acesso. O recurso Intervalo de tempo nos Cisco Business 220 Series Smart Switches permite especificar o horário exato para quando o PoE será ativado nas portas no switch.

### Dispositivos aplicáveis | Versão do software

Série CBS220 (Data Sheet) |2.0.0.17

### Configurar PoE baseado em tempo

### Passo 1

Faça login no utilitário baseado na Web do switch e escolha **Port Management > PoE > PoE Port Settings**.

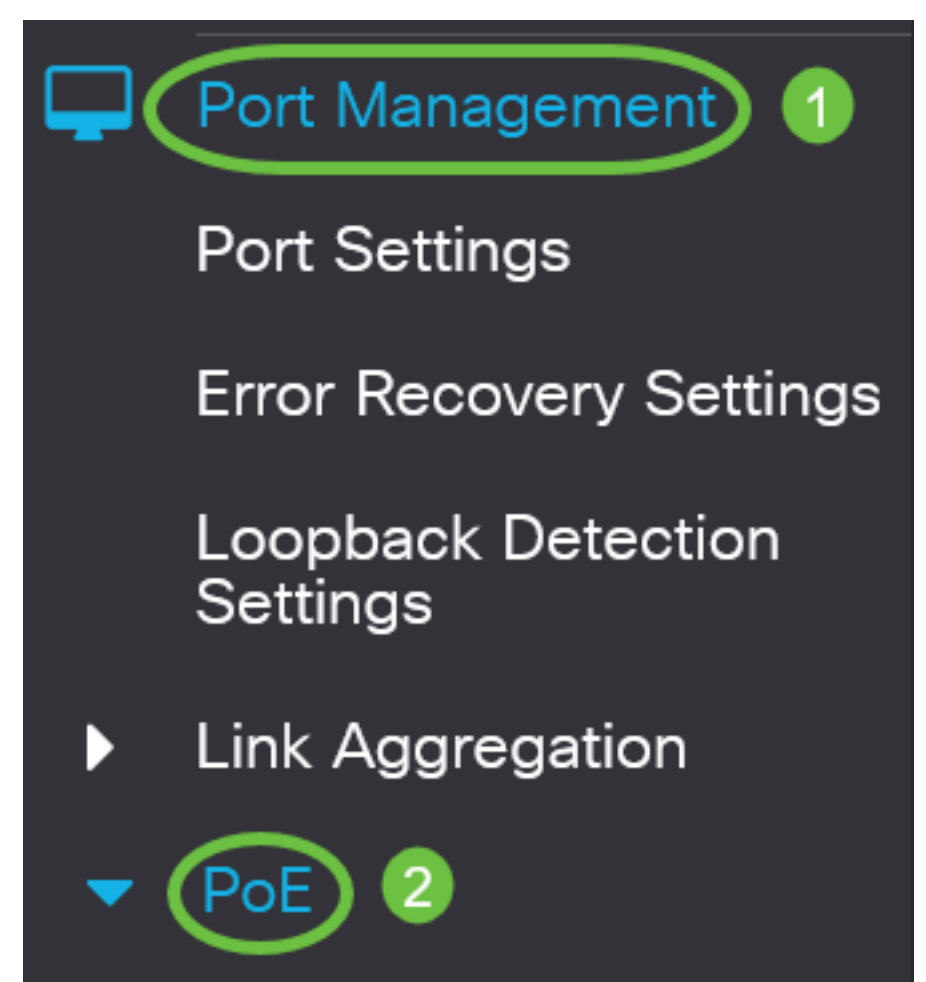

### Passo 2

Em PoE Port Setting Table (Tabela de configurações de porta PoE), clique no botão de opção da porta que deseja configurar e clique em **Edit**.

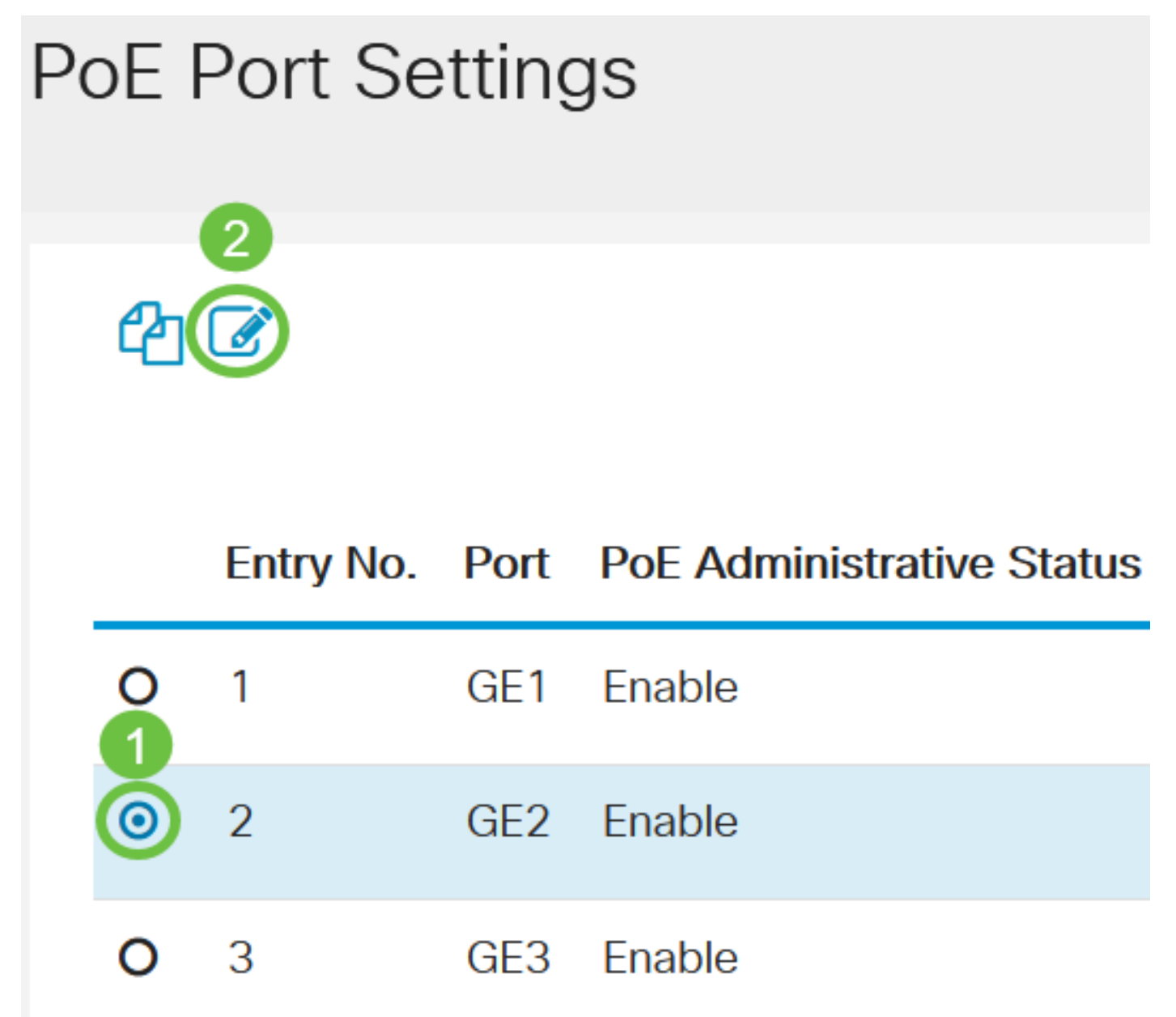

Neste exemplo, a porta GE2 é escolhida.

### Etapa 3

A janela Editar configurações PoE será exibida. Na lista suspensa Interface, verifique se a porta especificada é a que você escolheu na Etapa 2. Caso contrário, clique na seta suspensa e escolha a porta direita.

# Edit PoE Settings

### Interface:

PoE Administrative Status:

Neste exemplo, a porta GE2 é escolhida.

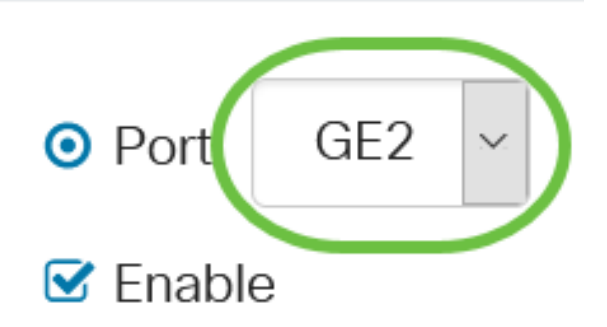

### Passo 4

Marque a caixa de seleção **Enable (Habilitar**) do PoE Administrative Status (Status administrativo do PoE) para habilitar o PoE na porta especificada. Esta caixa está marcada por padrão.

# Edit PoE Settings

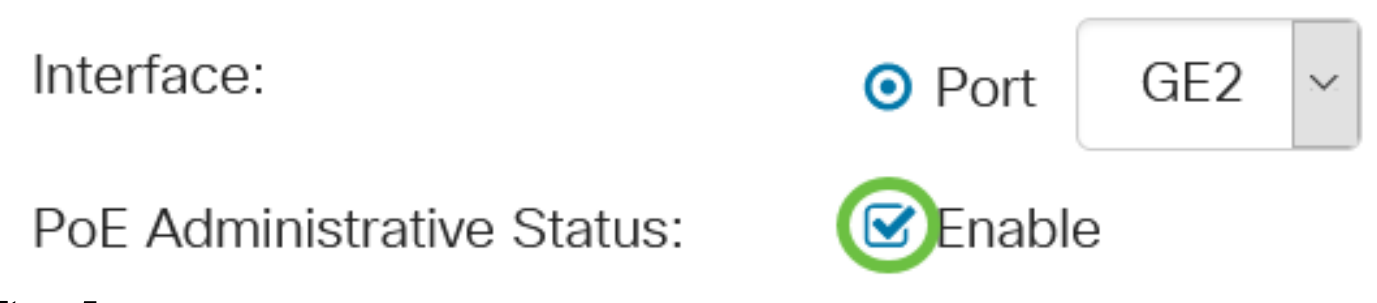

### Etapa 5

Marque a caixa de seleção **Habilitar** para o intervalo de tempo. Isso permitiria que você aplicasse suas configurações de horário pré-configuradas para que o PoE fosse ativado na porta especificada.

Se você não tiver pré-configurado o intervalo de tempo, a caixa de seleção ficará acinzentada. Você poderá ativá-lo após configurar ou editar um intervalo de tempo seguindo as etapas abaixo.

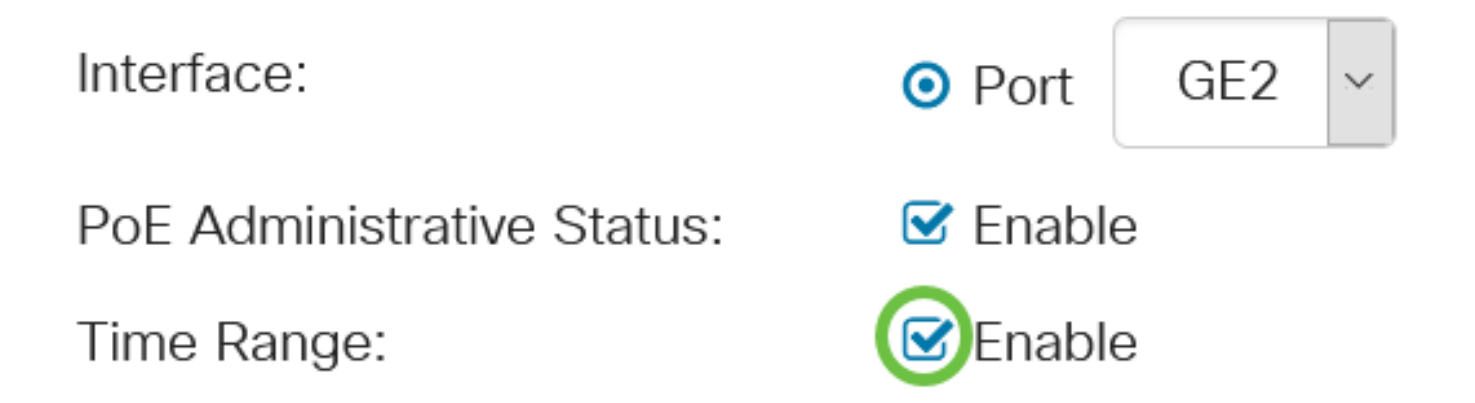

Clique no link **Editar** para ir para a página Intervalo de tempo e especificar as configurações para o Intervalo de tempo.

Time Range Name:

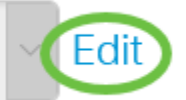

Se já houver um nome predefinido que você deseja usar, clique na seta suspensa e escolha o nome e vá para a Etapa 14.

Em seguida, você será direcionado à página Intervalo de tempo.

### Intervalo de tempo

### Etapa 7

Em Tabela de intervalo de tempo, clique no botão Adicionar.

# Time Range Table Time Range Table Periodic Range Time Range Name Absolute Starting Time

A janela Adicionar intervalo de tempo será exibida.

### Passo 8

Digite um nome no campo *Nome do intervalo de tempo*. Isso o ajudará a identificar facilmente o intervalo de tempo definido.

Neste exemplo, PortOn é usado.

# Add Time Range

🌣 Time Range Name:

PortOn

(6/32 characters used)

### Passo 9

Clique em um botão de opção para a Hora de início absoluta. As opções são:

- Imediato Esta opção aplicará o intervalo de tempo definido imediatamente.
- Data Esta opção permite que você defina uma hora específica para o intervalo de tempo a ser iniciado escolhendo ano, mês e dia, bem como a hora e o minuto exatos.

| 🌣 Time Range Name:      | PortOn                       |        | (6/32 characters used) |      |      |      |      |    |
|-------------------------|------------------------------|--------|------------------------|------|------|------|------|----|
| Absolute Starting Time: | O Immedi                     | ate    |                        |      | ſ    |      |      |    |
| (                       | ODate                        | 2020 📉 | Jan ~                  | 01 ~ | Time | 03 ~ | 30 × | Ηŀ |
| Absolute Ending Time:   | <ol> <li>Infinite</li> </ol> |        |                        |      |      |      |      |    |
|                         | O Date                       | 2020 ~ | Jan 🗸                  | 01 ~ | Time | 00 ~ | 00 ~ | Ηŀ |

Neste exemplo, Data é escolhida e ano, mês, dia e hora são especificados.

### Passo 10

Clique em um botão de opção para a Hora de término absoluta. As opções são:

- Infinito Essa opção definirá o intervalo de tempo a ser aplicado a qualquer momento e nunca terminará.
- Data Esta opção permite que você defina uma hora específica para o intervalo de tempo a terminar, escolhendo o ano, mês e dia, bem como a hora e o minuto exatos.

| 🜣 Time Range Name:                  | PortOn                   |        | (6/32 characters used) |      |      |      |      |    |
|-------------------------------------|--------------------------|--------|------------------------|------|------|------|------|----|
| Absolute Starting Time: O Immediate |                          |        |                        |      |      |      |      |    |
|                                     | <ul> <li>Date</li> </ul> | 2020 ~ | Jan 🗸                  | 01 ~ | Time | 03 ~ | 30 ~ | H⊦ |
| Absolute Ending Time: Olnfinite     |                          |        |                        |      |      |      |      |    |
|                                     | O Date                   | 2020 ~ | Jan 🗸                  | 01 ~ | Time | 00 ~ | 00 ~ | Ηŀ |

Neste exemplo, Infinite é escolhido. Essa é a configuração padrão.

### Passo 11

Clique em Apply.

## Add Time Range

🌣 Time Range Name:

PortOn

(6/32 characters used)

Absolute Starting Time: O Immediate

Para salvar a configuração permanentemente, vá para a página Copiar/Salvar configuração ou clique no ícone Salvar na parte superior da página.

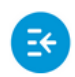

CBS220-8T-E-2G-Switch304996

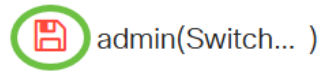

Passo 13

Volte para Port Management > PoE > PoE Port Settings.

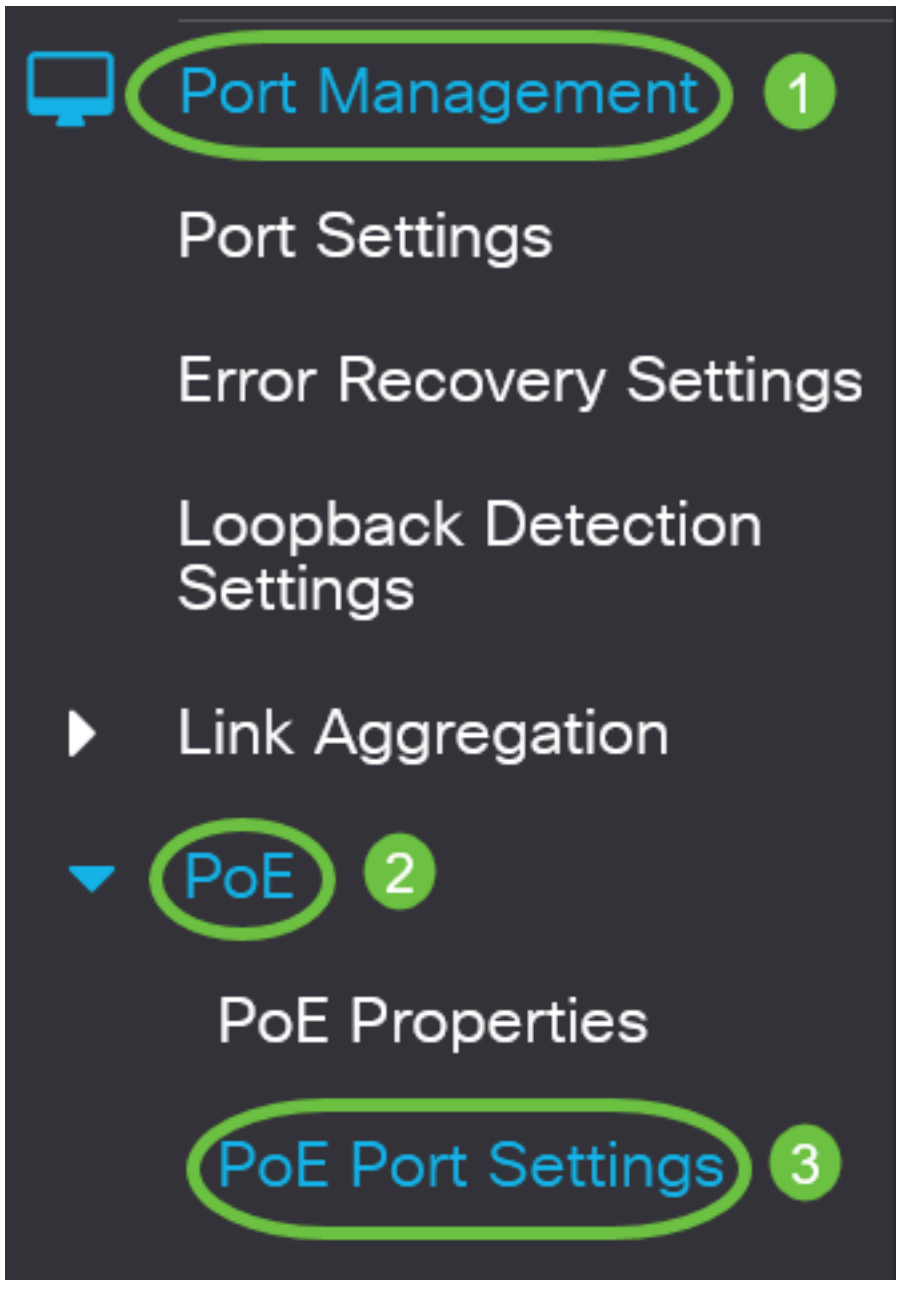

Passo 14

Clique na porta escolhida anteriormente e clique no botão **Editar** para retornar à janela Editar configurações PoE.

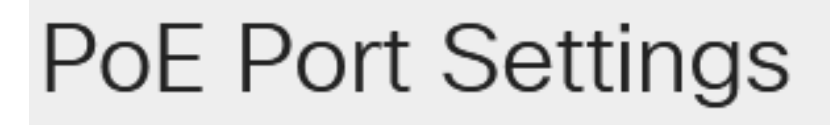

Clique em um botão de opção para escolher o nível de prioridade de energia. As opções são:

- Crítico Essa opção permite que a porta receba energia o tempo todo. Se não houver energia suficiente para fornecer a todas as portas, as portas definidas para esse nível de prioridade serão priorizadas.
- Alto Essa opção permite que a porta receba alimentação apenas se todas as portas de prioridade crítica estiverem recebendo energia.
- Baixa Essa opção permite que a porta receba alimentação apenas se todas as portas de prioridade crítica e alta prioridade estiverem recebendo energia. Se não houver energia suficiente para todas as portas, a energia para as portas definidas para esse nível de prioridade pode ser cortada.

# Power Priority Level:

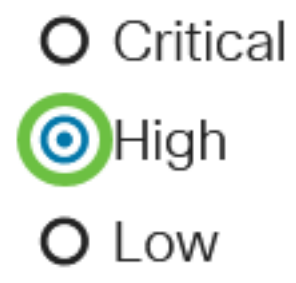

Neste exemplo, Alto é escolhido.

### Passo 16

Insira um valor no campo Administrative Power Allocation para definir o limite máximo de potência para a porta.

A alocação de energia administrativa só poderá ser configurada se o modo de energia PoE estiver definido como Limite de porta na janela Propriedades PoE.

Administrative Power Allocation:

30000

(Range: 0 - 30000, Default:

Neste exemplo, 30000 é usado. Este é o valor padrão.

Os seguintes contadores serão exibidos:

- Alocação máxima de energia Exibe a quantidade máxima de energia em miliwatts atribuída ao dispositivo conectado à porta selecionada.
- Consumo de energia Exibe a quantidade de energia em miliwatts atribuída ao dispositivo ligado à porta selecionada.
- Class Exibe as informações de classe do dispositivo conectado se o modo de energia for Class Limit.
- Contador de sobrecarga Exibe o número total de ocorrências de sobrecarga de energia.
- Contador curto Exibe o número total de ocorrências de falta de energia.
- Contador negado Exibe o número de vezes que a energia do dispositivo ligado foi negada.

- Contador ausente Exibe o número de vezes que a energia foi parada no dispositivo ligado porque o dispositivo não foi mais detectado.
- Contador de assinatura inválido Exibe as horas em que uma assinatura inválida foi recebida. Assinaturas são o meio pelo qual o dispositivo alimentado se identifica com o Equipamento de Fonte de Alimentação (PSE - Power Sourcing Equipment). As assinaturas são geradas durante a detecção, classificação ou manutenção de dispositivos alimentados.

| Max Power Allocation:      | 30000 mW |  |  |
|----------------------------|----------|--|--|
| Power Consumption:         | 7900 mW  |  |  |
| Class:                     | 4        |  |  |
| Overload Counter:          | 0        |  |  |
| Short Counter:             | 0        |  |  |
| Denied Counter:            | 0        |  |  |
| Absent Counter:            | 0        |  |  |
| Invalid Signature Counter: | 0        |  |  |

Clique em Apply.

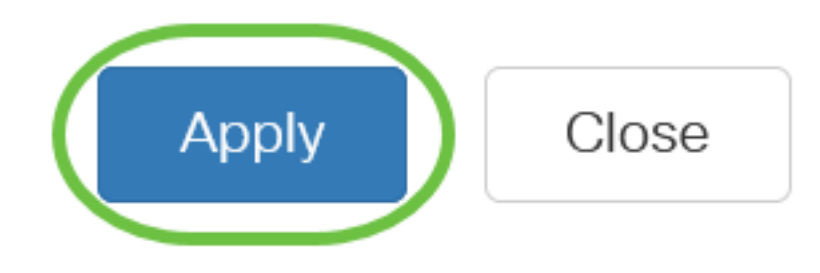

### Etapa 18

Para salvar a configuração permanentemente, vá para a página Copiar/Salvar configuração ou clique no ícone Salvar na parte superior da página.

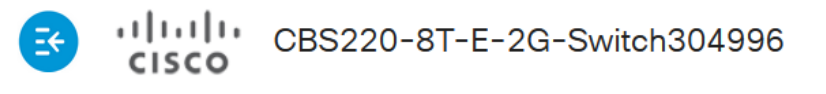

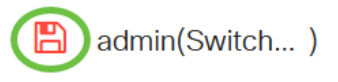

## Conclusão

Agora você configurou com êxito o PoE baseado em tempo no seu switch Cisco Business 220 Series.

Para obter mais configurações, consulte o <u>Guia de Administração dos Switches Cisco Business</u> <u>220 Series</u>.